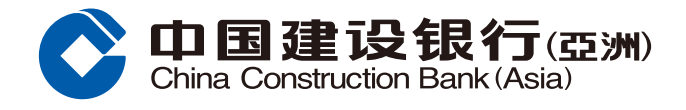

### Security Trading Guide

**Step1** Log in Online Banking and select "Securities Trading" under the section of "Investment".

| 中国建设银行(亞洲) Online Personal Banking Online Personal Banking Online Persona Banking Online Pe |                                                                                                    |                                                                                                    |                                                                                                |                                                                                                    |  |  |
|----------------------------------------------------------------------------------------------------|----------------------------------------------------------------------------------------------------|----------------------------------------------------------------------------------------------------|------------------------------------------------------------------------------------------------|----------------------------------------------------------------------------------------------------|--|--|
| Home Acco                                                                                                    | unt Transfer & Remit                                                                                     | Investment Credit                                                                                                    | Cards Loans II                                                                                 | nsurance Lifestyle                                                                                                    |  |  |
| Recently Used                                                                                                    | Securities Trading Transac                                                                               | tion History Order Status / H                                                                                                    | listory Portfolio Accour                                                                       | nt Summary                                                                                                    |  |  |
| Open an Investment Account                                                                                                    | Securities                                                                                               | eIPO                                                                                                    | Funds                                                                                          | Gold                                                                                                    |  |  |
| Securities Trading Account<br>Structured Deposit (FX Linked<br>Deposit) Account<br>Mutual Fund Investment<br>Account                                                                                                    | Securities Trading<br>Order Status / History<br>Transaction History<br>Stock Watch<br>Portfolio<br>More+ | eIPO Center<br>Application Status                                                                                                    | Fund Horizon<br>Mutual Fund Subscription<br>Redeem<br>Switch<br>Order Status<br>More+          | Gold Trading                                                                                                    |  |  |
| FX Linked Deposit<br>Order Placement<br>Transaction History                                                                                                    | Foreign Exchange<br>Foreign Exchange                                                                     | FX Margin<br>Account Summary<br>Net Currency Position<br>Trade History<br>Outstanding Trades Enquiry<br>Settled Trades Enquiry<br>More+ | More Investment Products<br>Structured Equity Linked<br>Investment<br>Structured Note<br>Bonds | More Services<br>Market Information<br>Investment Profile<br>Questionnaire<br>Investment Profile Result<br>Derivative Knowledge Center<br>Portfolio Eye |  |  |

# **Step2** Select and enter Security Code or One-Time Password. Click "Confirm" to proceed to Securities Trading page.

| Securities Trading                                                                                         |                                                              |  |
|----------------------------------------------------------------------------------------------------|--------------------------------------------------------------|--|
| One-Time Password Verification:                                                                            |                                                              |  |
| Please select a verification method:                                                                       |                                                              |  |
| Security Token                                                                                             |                                                              |  |
| Security Code:                                                                                             |                                                              |  |
| Please visit any of our branches to apply for a security token.                                            |                                                              |  |
|                                                                                                    |                                                              |  |
| • SMS                                                                                                    |                                                              |  |
| A 6-digit One-Time Password has been sent to your registered mobile phone via SMS.                         |                                                              |  |
| Please enter the password before accessing Online Securities Trading Services.                             |                                                              |  |
|                                                                                                    |                                                              |  |
|                                                                                                    |                                                              |  |
| One-Time Password:                                                                                         |                                                              |  |
|                                                                                                    |                                                              |  |
| This One-Time Password will expire in 97 seconds.                                                          |                                                              |  |
|                                                                                                    |                                                              |  |
| Notes:<br>1. Please note that OTP will only be sent to your mobile phone number in our record, even if you | u have activated the SMS forwarding service provided by your |  |
| telecommunication service provider in respect of that mobile phone number.                                 |                                                              |  |
|                                                                                                    |                                                              |  |
| Cancel                                                                                                    | Confirm                                                      |  |
|                                                                                                    |                                                              |  |

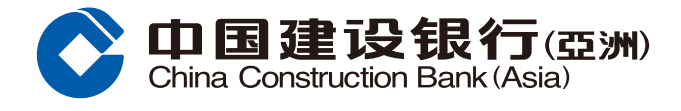

#### Security Trading Guide

## **Step3** Select Trading Account, Buy/ Sell. Enter Stock Code, Price, Quantity, Order Types and Expiry Dates. Then, click "Next".

| Hong Kong Market Shanghai                                                                | Market Corporate Action                                            | Stock Code: Quote                      | Default Watch List 1 🗸 Add to List                  |
|------------------------------------------------------------------------------------------|--------------------------------------------------------------------|----------------------------------------|-----------------------------------------------------|
|                                                                                          |                                                                    | Real-time information                  | Delayed information                                 |
| Limit Order Market Order S                                                               | top Loss Order                                                     | Profile Broker Chart Pattern           | News Warrants/CBBC Short Sell                       |
| Trading Account:                                                                         | 000012345678 🗸                                                     | Nominal Price                          | Change(Amt)                                         |
| Settlement Account Available Cash                                                        | HKD 78.00 052.20                                                   | Last Price                             | Change(%)                                           |
| Balance*:                                                                                | RMB 6,000.210.00                                                   | Bid                                    | Ask                                                 |
| Total Purchasing Power**:                                                                | HKD 78,097,552.20                                                  | High                                   | Low                                                 |
| -                                                                                        | RMB 6,000,210.00                                                   | Open                                   | Prev Close                                          |
| Buy/Sell:                                                                                | 🔿 Buy 🔿 Sell                                                       | Volume                                 | Turnover                                            |
|                                                                                          | 0                                                                  | Lot Size                               | Spread                                              |
| Otacli Ocales                                                                            |                                                                    | EPS (In Cents)                         | PE                                                  |
| Stock Code:                                                                              | Que                                                                | Dividend Yield                         | Currency                                            |
|                                                                                          | Streaming Quote ^                                                  | 52wks high                             | 52wks low                                           |
| Price:                                                                                   |                                                                    | Bid                                    | Ask                                                 |
| Quantity:                                                                                |                                                                    |                                        |                                                     |
| Order Type#:                                                                             | Enhanced Limit Order 🗸 Help                                        |                                        |                                                     |
| Expiry Date##:                                                                           | 2019/07/08 🗸                                                       | Transaction Log                        |                                                     |
| All-or-Nothing:                                                                          | No                                                                 |                                        |                                                     |
| B Next<br>List of Qualifying Securities under Sec<br>Important Notes on Dual Counter Sec | Clear<br>curities Margin Trading Services<br>urities Trading Model | Quote Counter 344 Quotes ren<br>Inform | naining<br>nation provided by AASTOCKS 🔬 disclaimer |

**Step4** Preview Buy/Sell details. Then click "Confirm"; or click "Amend" to return to the previous page and amend information; or click "Cancel" to cancel the trading instruction.

| Buy/Sell                                                            |                                                                  |                      |  |  |
|---------------------------------------------------------------------|------------------------------------------------------------------|----------------------|--|--|
| Specify Trading Instruction > 2 Preview Details > 3 Acknowledgement |                                                                  |                      |  |  |
| Please Confir                                                       | Please Confirm                                                   |                      |  |  |
|                                                                     | Market                                                           | Hong Kong            |  |  |
|                                                                     | Trading Account:                                                 | 000012345678         |  |  |
|                                                                     | Buy/Sell:                                                        | Buy                  |  |  |
|                                                                     | Stock Code:                                                      | 03101                |  |  |
|                                                                     | Stock Name:                                                      | VANGUARDDVEUR        |  |  |
|                                                                     | Price:                                                           | HKD 0.488            |  |  |
|                                                                     | Quantity:                                                        | 100                  |  |  |
|                                                                     | Estimated Transaction<br>Value:<br>(Including fees and charges)* | HKD 148.80           |  |  |
|                                                                     | Order Type:                                                      | Enhanced Limit Order |  |  |
|                                                                     | Expiry Date:                                                     | 2019/07/08           |  |  |
|                                                                     | All-or-Nothing:                                                  | No                   |  |  |
|                                                                     |                                                                  | Confirm Amend Cancel |  |  |

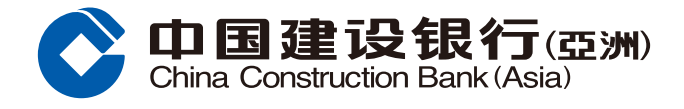

#### Security Trading Guide

**Step5** After clicking "Confirm", the page will show that the instruction has been executed. You may save or print the relevant details. Then, click "OK" to complete the trading instruction.

| Buy/Sell                                                                                                    |                      |  |  |  |
|----------------------------------------------------------------------------------------------------|----------------------|--|--|--|
| Specify Trading Instruction > 2 Preview Details > 3 Acknowledgement                                                                                                    |                      |  |  |  |
| Your trading order is received.                                                                                                    |                      |  |  |  |
| Market                                                                                                    | Hong Kong            |  |  |  |
| Reference No.                                                                                                    | 000087296            |  |  |  |
| Trading Account                                                                                                    | 000012345678         |  |  |  |
| Buy/Sell                                                                                                    | Buy                  |  |  |  |
| Stock Code                                                                                                    | 03101                |  |  |  |
| Stock Name                                                                                                    | VANGUARDDVEUR        |  |  |  |
| Price                                                                                                    | HKD 0.488            |  |  |  |
| Quantity                                                                                                    | 100                  |  |  |  |
| Estimated Transaction Value<br>(Including fees and charges)*                                                                                                    | HKD 148.80           |  |  |  |
| Order Type                                                                                                    | Enhanced Limit Order |  |  |  |
| Expiry Date                                                                                                    | 2019/07/08           |  |  |  |
| All-or-Nothing                                                                                                    | No                   |  |  |  |
| Estimated Fees & Charges for reference                                                                                                    |                      |  |  |  |
| Commission                                                                                                    | HKD 100.00           |  |  |  |
| Trading Fee                                                                                                    | HKD 0.00             |  |  |  |
| Transaction Levy                                                                                                    | HKD 0.00             |  |  |  |
|                                                                                                    |                      |  |  |  |
| The Bank will try its best to process your order but it may NOT be performed due to fluctuation in stock price, insufficient market liquidity or any event beyond the control of the Bank. Please check the latest status of this order in Order Status. |                      |  |  |  |

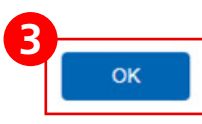